# Maatadvies

## Inleiding

Een maatadvies of maattabel geeft consumenten extra maatinformatie bij schoenen. Deze adviezen zijn vrij aan te maken en moeten per merk gekoppeld worden. In deze handleiding zie je aan de hand van een voorbeeld hoe je dit zelf kunt doen.

| ta                     | abel D | amo  | schoene         |  |  |
|------------------------|--------|------|-----------------|--|--|
|                        |        | ame  | Schoener        |  |  |
| EU                     | US     | UK   | Voetlengte (cm) |  |  |
| 36                     | 5      | 3,5  | 22,9            |  |  |
| 36,5                   | 5,5    | 4    | 23,4            |  |  |
| 37                     | 6      | 4,5  | 23,8            |  |  |
| 38                     | 6,5    | 5    | 24,3            |  |  |
| 38,5                   | 7      | 5,5  | 24,6            |  |  |
| 39                     | 7,5    | 6    | 25,1            |  |  |
| 40                     | 8      | 6,5  | 25,4            |  |  |
| 40,5                   | 8,5    | 7    | 25,8            |  |  |
| 41                     | 9      | 7,5  | 26,3            |  |  |
| 42                     | 9,5    | 8    | 26,7            |  |  |
|                        |        |      | •               |  |  |
| aattabel Herenschoenen |        |      |                 |  |  |
| EU                     | US     | UK   | Voetlengte (cm) |  |  |
| 39                     | 7      | 6    | 25,1            |  |  |
| 40                     | 7,5    | 6,5  | 25,4            |  |  |
| 0,5                    | 8      | 7    | 25,8            |  |  |
| 41                     | 8,5    | 7,5  | 26,3            |  |  |
| 42                     | 9      | 8    | 26,7            |  |  |
| 2,5                    | 9,5    | 8,5  | 27,1            |  |  |
| 43                     | 10     | 9    | 27,6            |  |  |
| 44                     | 10,5   | 9,5  | 28              |  |  |
| 4,5                    | 11     | 10   | 28,4            |  |  |
| 45                     | 11,5   | 10,5 | 28,9            |  |  |
|                        |        |      |                 |  |  |
|                        |        |      |                 |  |  |
|                        |        |      |                 |  |  |
|                        |        |      |                 |  |  |
|                        |        |      |                 |  |  |

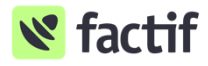

## FACTIF.NL

#### Maattabel pagina aanmaken

Om de inhoud van de "Maattabel" pop-up te maken, volg je onderstaande stappen:

- 1. Ga naar Contentbeheer > Webpagina's beheren
- Zoek in het overzicht van de webpaginas naar de map "Maattabel".
  Hier vind je alle onderliggende pagina's die als maatadvies pagina kunnen worden gekoppeld.
- 3. Je maakt een nieuwe pagina aan door op het mapje "Maattabel" te klikken en te kiezen voor "Nieuwe onderliggende pagina
- 4. In het scherm voor de nieuwe contentpagina vul je minimaal de volgende velden in:
  - Knoptekst
  - Koptekst
  - Tekst
- 5. Klik op Opslaan.

De nieuwe pagina verschijnt nu in het overzicht onder de map "Maattabel".

Je hebt nu succesvol een pagina aangemaakt voor de "Maattabel" pop-up!

| Zoek module              | Contentbeheer / Webpagina's beheren |                                        |                                        |  |  |  |
|--------------------------|-------------------------------------|----------------------------------------|----------------------------------------|--|--|--|
| 🙆 Dashboard              |                                     |                                        | Zoek pagina                            |  |  |  |
| 🖶 Winkel                 |                                     |                                        |                                        |  |  |  |
| 📢 Promotie               | Knoptekst                           | Koptekst                               | seourl                                 |  |  |  |
| Contentbeheer            | Over ons (4)                        | Over ons                               | /over-ons                              |  |  |  |
| Instagram konneling      | 🗅 Sale                              | Sale                                   | /sale                                  |  |  |  |
| Webpagina's beheren      | 🗅 Sitemap                           | Sitemap                                | /sitemap.html                          |  |  |  |
| Landingspagina's beneren | <b>1</b> 404                        | O o deze pagina konden we niet vinden! | /o-o-deze-pagina-konden-we-niet-vinden |  |  |  |
| Producten koppelen       | Mijn dashboard (9)                  | Mijn dashboard                         | /mijn-dashboard                        |  |  |  |
| Banners                  | D Merken                            | Onze merken                            | /onze-merken                           |  |  |  |
| Opmerkingen toevoegen    | Winkels (4)                         | Winkels                                | /winkels                               |  |  |  |
| Top artikelen            | Home (5)                            | Home                                   |                                        |  |  |  |
| Artikel verwijderen      | Maattabel (2)                       | Maattabel                              | /maattabel                             |  |  |  |

#### Maatadvies koppelen

Maatadviezen worden aan een merk gekoppeld. Om een maatadvies te tonen op de webshop, ga je naar *kenmerken > merken*. Daar bewerk je een merk en kies je bij het kenmerk "maattabelid" voor het maatadvies dat je wilt tonen.

| 🖶 Winkel            | MERK        |                                       |                 |                                                           |  |  |
|---------------------|-------------|---------------------------------------|-----------------|-----------------------------------------------------------|--|--|
| Promotie            |             |                                       |                 |                                                           |  |  |
| B.C. I. I.I.        | Naam        | Sendra Boots                          | Seonaam         | Sendra Boots                                              |  |  |
| Contentbeneer       |             | naam van het merk                     |                 | De naam die we gebruiken in de seo onderdelen van de shop |  |  |
| 🌣 Instellingen      | Kassacode   | 49                                    | Sorteervolgorde | 0                                                         |  |  |
| - Importeren        |             | referentiecode in extern kassasysteem |                 | sorteervolgorde van merken                                |  |  |
| ≢ Configuratie      | Afbeelding  | /files/logo/Sendra.png                | Website         |                                                           |  |  |
|                     |             | afbeelding bij het merk               |                 | website van het merk                                      |  |  |
| 📎 Kenmerken         | Toon        |                                       | Toon op home    |                                                           |  |  |
| Fournituren groepen |             | toon dit merk                         |                 |                                                           |  |  |
| Seizoenen           | Maattabelid | heren maattabel 🔹                     |                 |                                                           |  |  |
| Kleuren             |             | Verwijzing naar maat tabel pagina     |                 |                                                           |  |  |
| Kleurgroepen        |             |                                       |                 |                                                           |  |  |
| Doelgroepen         |             |                                       |                 |                                                           |  |  |
| Maten               |             |                                       |                 |                                                           |  |  |
| Maatgroepen         | _           |                                       |                 |                                                           |  |  |
| Materialen          |             |                                       |                 |                                                           |  |  |
| Merken              |             |                                       |                 |                                                           |  |  |
|                     |             |                                       |                 |                                                           |  |  |
|                     |             |                                       |                 |                                                           |  |  |

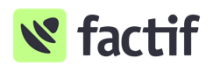

FACTIF.NL